- 1. Öppna Solibri
- 2. Välj File > Open Model
- 3. Dialogrutan *Open Models* öppnas, välj aktuell modellfil och klicka på *Open*

## Metadata

Namespace:

Paket: ikano-metoder

Version: 0.9.0

Publiceringsdatum: Wed, 31 May 2023 18:23:52 GMT

Sökväg: extrahera-data-fran-modellfil/02-ito-01-oppna-modellfil.partial.html

Genererad:

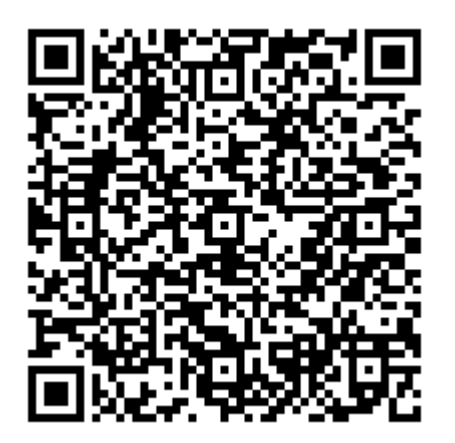

QR koden innehåller en länk tillbaka till underlagsfilen